## **AIM 3D Signpost - Numerical Results**

Author: Madison Hill, ANSYS

**Problem Specification** 1. Pre-Analysis & Start-Up 2. Geometry 3. Mesh 4. Physics Setup

5. Numerical Results

## Numerical Results

The following video shows how to compute and analyze your results. The solution is automatically computed when you click the button to evaluate the results.

Summary of above video:

- Under Results, open the Displacement Magnitude contour
  Add a new contour, with the variable as Stress XX
- · Repeat the above step for the YY and ZZ directions
- Add a new contour, with the variable as Stress XY
- Repeat with variables XZ and YZ

Go to all ANSYS AIM Learning Modules